# 新笔画输入法软件

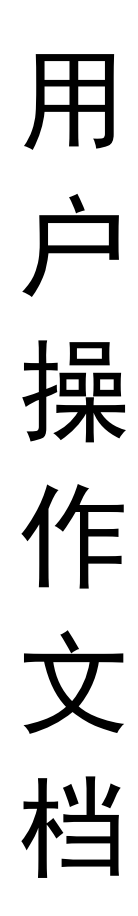

V9.2.8

珠海火凤软件有限公司

目录

# 一、软件介绍 软件简介 - - - - - - - - 3 1) 软件特点 - - - - - - - - - - - - 3 2) 3) 运行环境 - - - - - - - - - - - - - - 3 二、快速入门 安装新笔画输入法 - - - - - - - - - - - 3 1) 打单字 - - - - - - - - - - - 5 2) 打词组 - - - - - - - - - - - 5 3) 输入法设置 - - - - - - - - - - - 5 **4**) 卸载 - - - - - - - - - 6 5) 三、功能说明 字词编码规则 ---- 7 1) 功能按键使用说明 ---- 8 2) 3) 添加自定义词组 ---- 9 4) 输入法状态切换 -----10

6)

5)

### 一、软件介绍

1) 软件简介

新笔画输入法是一个汉字输入法软件,按汉字笔划顺序打字,容易上手,任何人都能快 速学会,大大降低学习打字的难度,解决部分人群打字难的问题,同时通过编码优化和智能 学习记忆功能,大幅提升打字效率,比较适合电脑初学者或部分学习打字困难的中老人。

2) 软件特点

5分钟学会打字,简单就是硬道理。

3) 运行环境

软件需求: Windows XP 及以上版本均可运行

硬件需求: CPU: 1GHz Pentium 4 及以上 内存: 512MB 及以上

二、快速入门

1) 安装新笔画输入法软件

1,1) 安装前需要先获取新笔画输入法安装包,可直接从官网下载

<u>http://hofosoft.cn/bf/download/setup.zip</u>, 安装包 3MB 左右。

 1.2) 下载解压后双击 hfbf. exe,出现图 1 的安装界面,点击"安装"开始安装, 安装过程中如有提示,请按提示操作并点"确定"即可,如图 2 所示,安装成功后,有图 3 提示证明安装成功。在屏幕右下角,点击输入法切换图标,即可在输入法列表中可看到"新 笔画输入法",见图 4,打字时,只需要在此选择"新笔画输入法"就可使用。

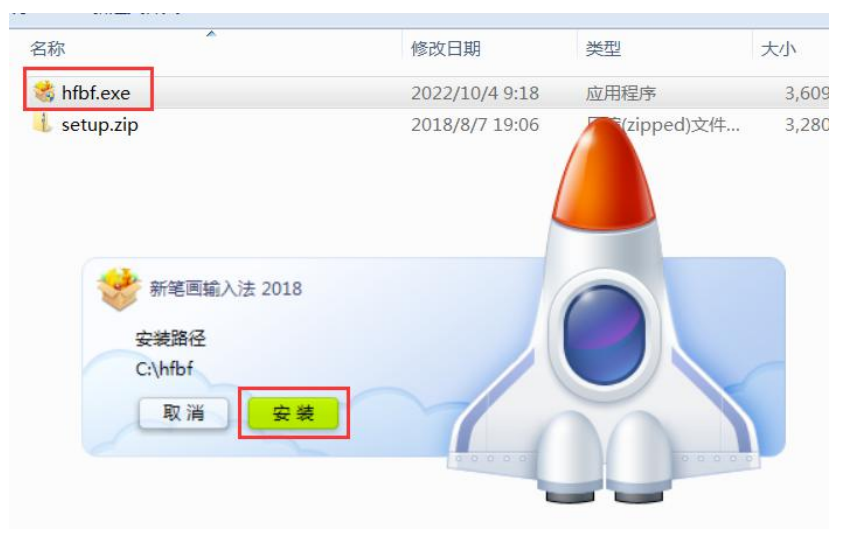

图 1

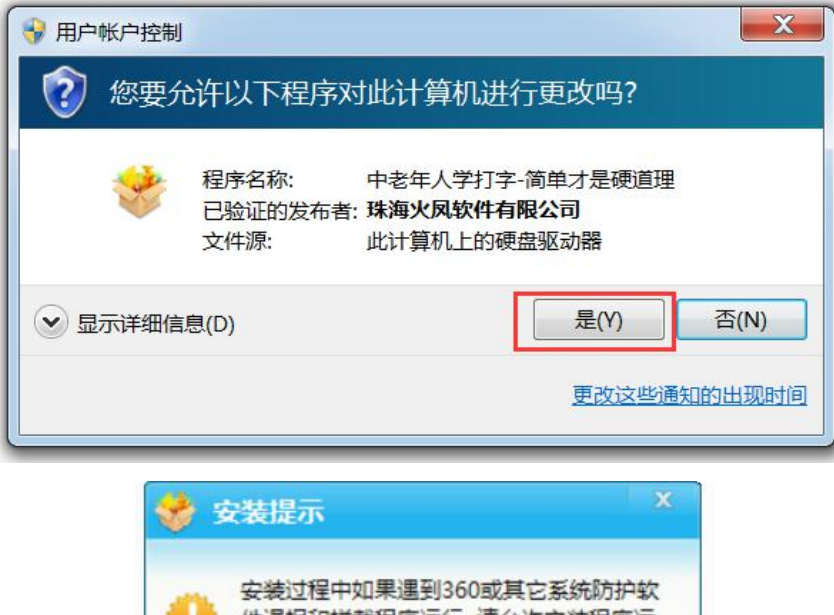

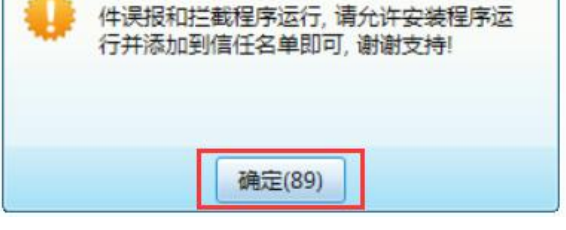

图 2

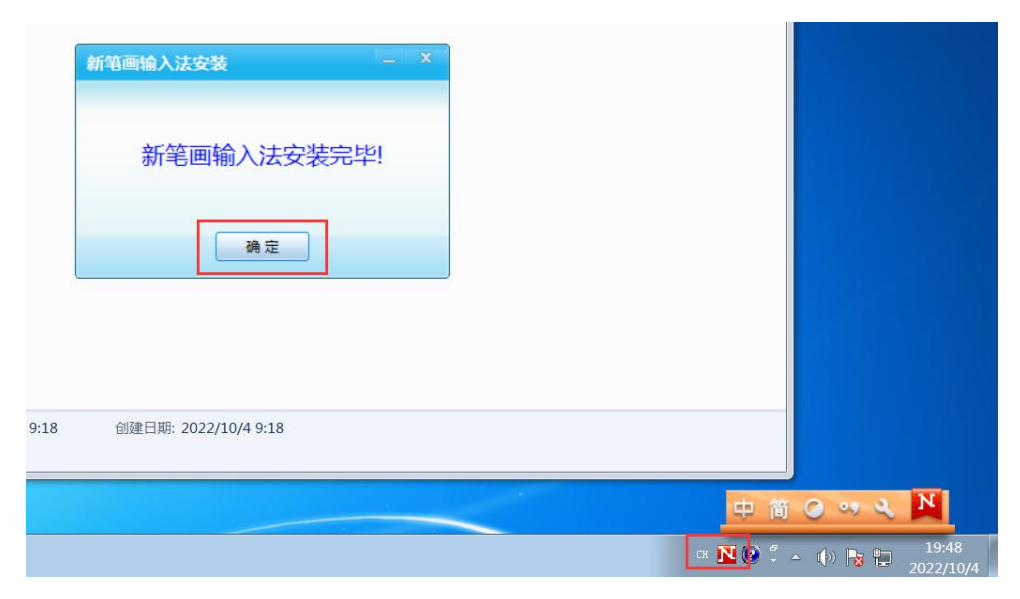

图 3

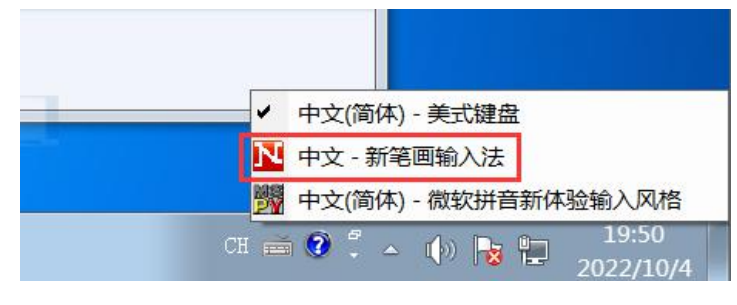

图 4

2) **打单字**:按汉字笔画顺序打字,打字键默认为小键盘 12345,也可自定义按键,1,2,3,4,5分别代表:一(1 横), |(2 竖), J(3 撇), 、(4 点), <sup>¬</sup>(5 折),一般常用字打前面几个笔画就可以了,例:的(3) 我(31) 你(32352) 他(32525),如下图所示

| <b>N</b> | 31                | 32352   | 32525     |
|----------|-------------------|---------|-----------|
|          | /-                | 1   1 ¬ | /   ¬   ¬ |
| 1. 的     | <mark>1. 我</mark> | 1. 你    | 1. 他      |
| 2. 我     | 2. 和              | 2. 货    | 2. 向      |
| 3. 人     | 3. 生              | 3. 像    | 3. 自由     |
| 4. 和     | 4. 制              | 4. 您    | 4. 追踪     |
| 5. 会     | 5. 长              | 5. 佝    | 5. 他是     |
| 6. 个     | 6. 重              | 6. 你也   | 6. 身影     |
| 7. 行     | 7. 等              | 7. 作出   | 7. 侵略     |
| 8. 作     | 8. 利              | 8. 化出   | 8. 他只     |

3) **打词组**:两字词取每个字的前三码,如:我们(312324);多字词取前两个字的前两码和最后一个字的前两码,如:欣欣自得(333333);如果笔画不足6码,取码时则重复字的最后一笔补齐,如:一些(111212),请看下图

| 333333  |                                                                                                    |
|---------|----------------------------------------------------------------------------------------------------|
| 1. 行行行  | 1. 一些                                                                                                    |
| 2. 炕炕目得 | 2. 一点<br>3. 三点                                                                                                    |
|         | 4. 一战                                                                                                    |
|         | 6.一桌                                                                                                    |
|         | 7. 二步<br>8 一占                                                                                                    |
|         | <ul> <li>X</li> <li>X</li></ul> |

4) 输入法设置:通过输入法状态栏,可打开设置功能,如下图:

| 新笔画输入法设置                                                                                       | ×     |
|------------------------------------------------------------------------------------------------|-------|
| ● 选字键设置                                                                                        |       |
| ○ F1F8选字  ● 大键盘18选字  ○ 小键盘18选字                                                                 | ≩     |
| <ul> <li>● 自定义打字键(范围A-Z,大键盘0-9,小键盘0-9)</li> <li>1- Q 2  W 3J E 4、 R 5<sup>¬</sup> T</li> </ul> |       |
| □ 輸出繁体字                                                                                        |       |
| 恢复默认设置 添加词组 查编码 升级 VIP 确定 取                                                                    | 消     |
|                                                                                                |       |
| 中简 🕢 🛰 🚩                                                                                       |       |
| CH <u>N</u> 🕜 🖡 🔺 🌵 🎠 🏪                                                                        | 10:07 |

通过设置功能,可以自定义打字键,选字键,查编码、添加词组、注册 VIP 等操作。

5) **卸载**:如果需要卸载新笔画输入法,请先确保输入法不在使用状态,才可完全卸载,如何确定输入法不在使用状态呢,就是需要关闭使用新笔画输入法的软件,让"新笔画输入法"不处于当前输入法状态即可。卸载方式有 3 种: a. 通过开始菜单卸载 b. 通过系统控制面板卸载 c. 通过第三方软件管家也可卸载。具体操作见下图

| L HofoSetup | 游戏     |  |
|-------------|--------|--|
| 】 附件        | 计算机    |  |
| 启动          | 均制而振   |  |
| ▶ 新笔画输入法    | 江市山山北  |  |
| 升级VIP享受全部功能 | 设备和打印机 |  |
| ▶ 新笔画输入法    | 默认程序   |  |
| 》游戏         | 帮助和支持  |  |
| 返回          |        |  |
| 搜索程序和文件     | 关机     |  |
| 🚱 🖉 📜 🔾 楶   | 1      |  |

| <ul> <li></li></ul>                      | 有控制面板项                                                                                                    |                                                                                                    |  |
|------------------------------------------|----------------------------------------------------------------------------------------------------|----------------------------------------------------------------------------------------------------|--|
| 控制面板主页<br>查看已安装的更新<br>😚 打开或关闭 Windows 功能 | 卸载或更改程序<br>若要卸载程序,请从列表中将其选中,然后单击"卸载"、"更改"或"修复                                                                                                    | ₹".                                                                                                    |  |
|                                          | 组织 ▼ 卸载/更改                                                                                                    |                                                                                                    |  |
|                                          | 名称                                                                                                    | 发布者                                                                                                    |  |
|                                          | <ul> <li>HofoSetup 9.3.2</li> <li>Microsoft Visual C++ 2008 Redistributable - x64 9.0.30729.6161</li> <li>Microsoft Visual C++ 2008 Redistributable - x86 9.0.30729.6161</li> <li>Microsoft Visual C++ 2015-2019 Redistributable (x64) - 14.20.27508</li> <li>Microsoft Visual C++ 2015-2019 Redistributable (x86) - 14.20.27508</li> <li>Microsoft Visual C++ 2015-2019 Redistributable (x86) - 14.20.27508</li> </ul> | Microsoft Corporati<br>Microsoft Corporati<br>Microsoft Corporati<br>Microsoft Corporati<br>VMware, Inc. |  |
|                                          | 新笔画输入法 2018 <b>卸载/更改(U)</b>                                                                                                    |                                                                                                    |  |
|                                          |                                                                                                    |                                                                                                    |  |

卸载注意事项:如果卸载时输入法正在使用状态,导致未能完全卸载,还可以在系统右下角 的输入法图标单击鼠标右键>>选择"新笔画输入法">>删除,即可完全卸载,具体操作请 看下图:

| - 默认输入语言<br>选择其中一个         | ( <u>L</u> )<br>'已安装的输入语言,用作                         | 所有输入字段 | 的默认语言。                 |  |
|----------------------------|------------------------------------------------------|--------|------------------------|--|
| 中文(简体,                     | 中国) - 中文(简体) - 美                                     | 美式键盘   | •                      |  |
| 已安装的服务<br>为列表中显示<br>来修改这个列 | (⊥)<br>≤的每个输入语言选择服务<br>]表。                           | 。使用"添加 | "和"删除"按钮               |  |
| EN 英语(美)                   | 国)                                                   |        |                        |  |
| CH 中文(简)                   | 体 <i>,</i> 中国)                                       |        | 添加( <u>D</u> )         |  |
|                            | <sup>1</sup> 文(简体) — 美式键盘<br><sup>1</sup> 文 — 新笔画输入法 |        | 删除(图)                  |  |
| L. T                       | 「文(简体) - 微軟拼音新(                                      | 体验输入风格 | <u>唐住(P)</u><br>上移(II) |  |
| •                          | III                                                  | •      | 下移(0)                  |  |
|                            |                                                      |        |                        |  |

- 三、功能说明
  - 1) 字词编码规则

按汉字笔画顺序, 5 个键打字, 1, 2, 3, 4, 5 分别代表: 一(1 横), ↓(2 竖), 丿(3 撇), 、(4 点), <sup>→</sup>(5 折), 打字键默认为小键盘 **12345**, 也可自定义打字键和选字键.

**单字输入**时,按汉字笔画顺序打字,具体笔数不定,直到打出对应字即可,一般常用字,已经过编码优化处理,只需要打前几个笔画即可,非常用字就需要多打几个笔画,最多不会超过汉字笔数,例:

- 的(3)
- 我(31)
- 你 (32352)
- 他(32525)

词组输入共取6笔,例:

- 两字词取每个字的前三笔 如:我们(312324);
- 多字词取前两个字的前两笔和最后一个字的前两笔 如: 欣欣自得(333333)
- 如果笔画不足6码,取码时则重复字的最后一笔补齐 如: 一些(111212)

#### 2) 功能按键使用说明

- 打字键:默认情况下,台式机小键盘 1--5 打字,笔记本如果没有小键盘,用户可自行 设置为大键盘 1--5 打字,也可根据自身习惯自定义打字键。
- 选字键:空格键选择输入候选框中第1个字,也可通过上下键在候选框中选择需要输入的汉字,然后按空格键完成上屏输入。默认情况下,台式机大键盘的数字键也是选字键,笔记本的 F2--F8 也可选字,如果有功能键冲突或不符合用户习惯,用户可自定义选字键.
- 翻页键: "+" "-"键 或 左右键 或 PGUP PGDN 键都可翻页, 打字时如遇到重复编码, 就 需要用到翻页键.
- 删除键:退格键(Backspace)为删除键,如果用户在输入过程中,遇到编码输入错误的情况,可删除重新输入,如果设为小键盘打字时,".Del"也是删除键.
- 中文标点符号键: ","键为中文标点输入键,通过此键可输入常用的中文标点符号,此

功能需要在状态栏设置为中文标点状态时才有效(状态设置详见"输入法状态切换")

- 智能学习键: ","键也是智能学习键,会将打过的词句智能学习和记忆,在用户下次输入时根据用户选择自动补全,大幅提升用户的输入效率。
- 选字状态切换键:如设为小键盘打字,小键盘上的"/"键可切换为选字状态,再按1次则切换回打字状态。
- 中/英文状态切换键: "Shift"为中/英切换键,可快捷切换中英文状态,通过输入法状态栏可查看当前状态,显示"中"为中文输入状态,显示"EN"则为英文输入状态, 在英文状态下,打字键不可输入汉字。
- 大写键:大写键 "CapsLk" 打开时,输入法会自动提示状态,大写状态下不可输入汉字

注意事项: 自定义按键时, 打字键和选字键不能重叠设置, 设置错误的情况下, 也可点击"恢复默认设置"复位。

#### 3) 添加自定义词组

支持用户任意添加自定义词组功能,具体操作:输入法状态点设置>>添加词组>>输入自 定义词>>点"确定"即可完成词组添加,如下图所示:

| - )牛                                                                                                    |  |
|----------------------------------------------------------------------------------------------------|--|
| ● 匹子键以直                                                                                                    |  |
| ○ F1F8选字                                                                                                    |  |
| <ul> <li>● 自定义打字键(范围A-Z, 大鍵曲0-9, 小鍵曲0-9)</li> <li>1- Q</li> <li>2   W</li> <li>3 J</li> <li>E</li> <li>4 ×</li> <li>R</li> <li>5 <sup>¬</sup></li> <li>T</li> </ul> |  |
| □ 输出繁体字   ☑ 中文标点   □ 提示下一笔                                                                                                    |  |
| 恢复默认设置 添加词组 查编码 升级VIP 确定 取消                                                                                                    |  |

| 新笔画输入法设计   | <u> </u>                                                                                                    | X  |
|------------|----------------------------------------------------------------------------------------------------|----|
| ●功能设置->自定义 | 以词库                                                                                                    |    |
| 我的自定义      | 义词组                                                                                                    |    |
| 共有 0 个自定义词 |                                                                                                    |    |
| 清空自定义词     | 添加                                                                                                    | 50 |
|            | 中首 (3 ッ く ) 🕺                                                                                                    |    |
|            | 31325       N         1. 我的自定义词组         2. 升中         3. 升水         4. 乔峰         5. 升跌         6. 升幅         7. 我自己         8. 靠自己 |    |

## 4) 查找字或已有词组编码

如果字或词组的编码不知道,还可使用查找编码功能查询,只可查询已有的字或词组的 编码,具体操作:输入法状态点设置>>查编码>>输入字或词组(用户需要通过方式输入或 复制)>> 直接查看"编码提示"即可,见下图所示:

| 新笔画输入法设置     |                         | x      |       |
|--------------|-------------------------|--------|-------|
| ● 功能设置->查询编码 |                         |        |       |
| 编码提示: 313255 |                         |        |       |
| 我的自定义词组      |                         |        |       |
|              |                         |        |       |
|              |                         |        |       |
|              |                         | 返回     | No.   |
|              | 中 简 🕑 아 ২               |        |       |
|              | СН <mark>№</mark> 📀 🕇 🔺 | () 🔒 🖿 | 11:09 |

#### 5) 输入法状态切换

用户通过输入法状态栏可切换输入法各种状态,如果下图:

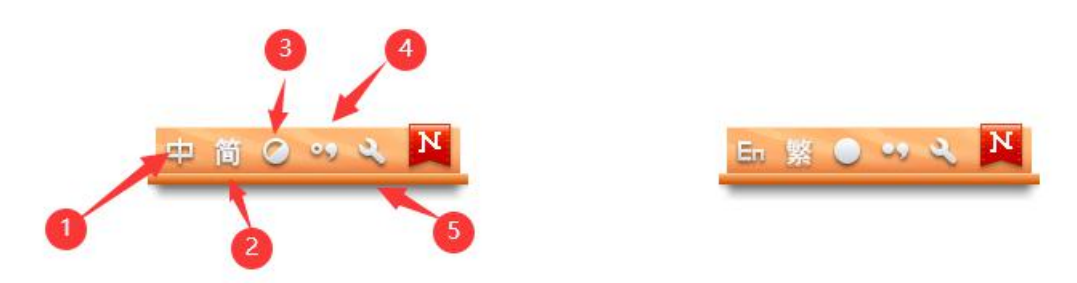

左图状态分别为:中文、简体、半角、中文标点状态,这是输入法默认状态

右图状态分别为:英文、繁体、全角、英文标点状态,用户根据需要点对应状态按钮切换即可,再次点击可切换回原状态。

① 中/英状态:中英切换,只有在中文状态下才能输入汉字

② 简/繁状态:默认输出简体汉字,切换为繁体状态可输出繁简字

③ 半/全角状态:默认状态为半角状态,半角状态下输出为正常字符,一个字符占用 一个标准字符的位置,全角状态则输出为全角字符,一个字符占用两个标准字符位置。

④ 中/英文标点状态:默认开启中文标点,按","键可输入常用中文标点符号,切换到英文标点状态,则输出正常的英文标点

#### 6) 智能学习和记忆功能使用说明

很多时候,用户在打字时会有很多常用的词句,这些词句在一些场景下会重复使用到, 这个时候新笔画输入法的智能学习和记忆功能可以帮助我们大幅提高输入效率。使用方法: 用户输入完一个句子,按","键完成智能学习,下次用户需要再输入同一句时,只要输入 前1或前2个字,记忆功能将生效,此时用户根据提示,只需要重复按空格键完成整句的输 入,非常的高效。同时智能学习功能在各种不同场景下都适合,下面例举几个场景:

- 某用户是做客服工作的,不同人都会提某些相似的问题,重复回答太耗时,而且效率低下,有了新笔画输入法的智能学习功能后,用户只需要回答一次或提前输入一次进行预学习,之后遇到相似问题,都能迅速回复,准确、及时、高效,体验极佳。
- 某用户做财务工作,经常复制输入的一些专业术语,用新笔画输入法的智能学习功能
   后,让其工作效率提高数倍。